T-SB-0050-13

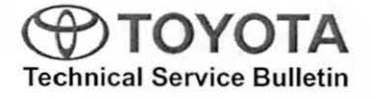

# ECU Software Update: Charging System Improvement

Service Category Engine/Hybrid System

 Section
 Hybrid/Battery Control System
 Market
 USA
 Toyota Supports

# Applicability

| YEAR(S) | MODEL(S) | ADDITIONAL INFORMATION |  |
|---------|----------|------------------------|--|
| 2012    | RAV4 EV  |                        |  |

# Introduction

The EV Gateway Control ECU logic has been updated to improve vehicle operation and charging timer operation. Use the following procedure to reprogram the ECU.

# Warranty Information

| OP CODE | DESCRIPTION                      | TIME | OFP         | T1 | T2 |
|---------|----------------------------------|------|-------------|----|----|
| EL1306  | Reprogram EV Gateway Control ECU | 0.5  | 89881-0R011 | 99 | 99 |

# APPLICABLE WARRANTY

This repair is covered under the Toyota Powertrain Warranty. This warranty is in effect for 60
months or 60,000 miles, whichever occurs first, from the vehicle's in-service date.

 Warranty application is limited to occurrence of the specified condition described in this bulletin.

# Parts Information

| PREVIOUS PART NUMBER | CURRENT PART NUMBER | PART NAME                      | QTY |
|----------------------|---------------------|--------------------------------|-----|
| 89881-0R011          | Same                | Computer, EV Gateway Control   |     |
| 00451-00001-LBL      | Same                | Authorized Modification Labels | 1   |

#### NOTE

- The ECU should NOT be replaced as part of the repair procedure.
- Authorized Modification Labels may be ordered in packages of 25 from the Materials Distribution Center (MDC) through Dealer Daily – Dealer Support Materials Orders.

# ECU Software Update: Charging System Improvement

# **Calibration Information**

| MODEL   | PREVIOUS CALIBRATION ID | NEW CALIBRATION ID |
|---------|-------------------------|--------------------|
| RAV4 EV | 1.3.37                  | 1.3.57             |

# **Required Tools & Equipment**

| REQUIRED EQUIPMENT | SUPPLIER | PART NUMBER | QTY |
|--------------------|----------|-------------|-----|
| Techstream 2.0*    | ADE      | TS2UNIT     | 1   |

NOTE

- Only Techstream 2.0 should be used for this update.
- Techstream Software version 8.00.034 or later is required.
- Tesla Powertrain Service Diagnostic Software version 0.5.23 or later is required.
- Additional Techstream units may be ordered by calling Approved Dealer Equipment (ADE) at 1-800-368-6787.

| SPECIAL SERVICE TOOLS (SST)             | PART NUMBER    | QTY |  |
|-----------------------------------------|----------------|-----|--|
| GR8 Battery Diagnostic Station*         | 00002-MCGR8    | 1   |  |
| EV HV Powertrain Diagnostic Cable Kit** | 82824-36150-01 | 1   |  |

# NOTE

Additional SSTs may be ordered by calling 1-800-933-8335.

\* Essential SST.

\*\* Special order.

# ECU Software Update: Charging System Improvement

# **Repair Procedure**

 Check for the Authorized Modifications Label affixed to the vehicle in the location shown in Figure 1. Confirm if the ECU calibration has been updated. If the calibration ID listed is NOT the latest ECU calibration — go to step 2.

Figure 1. Location of Authorized Modifications Label on 2012 RAV4 EV

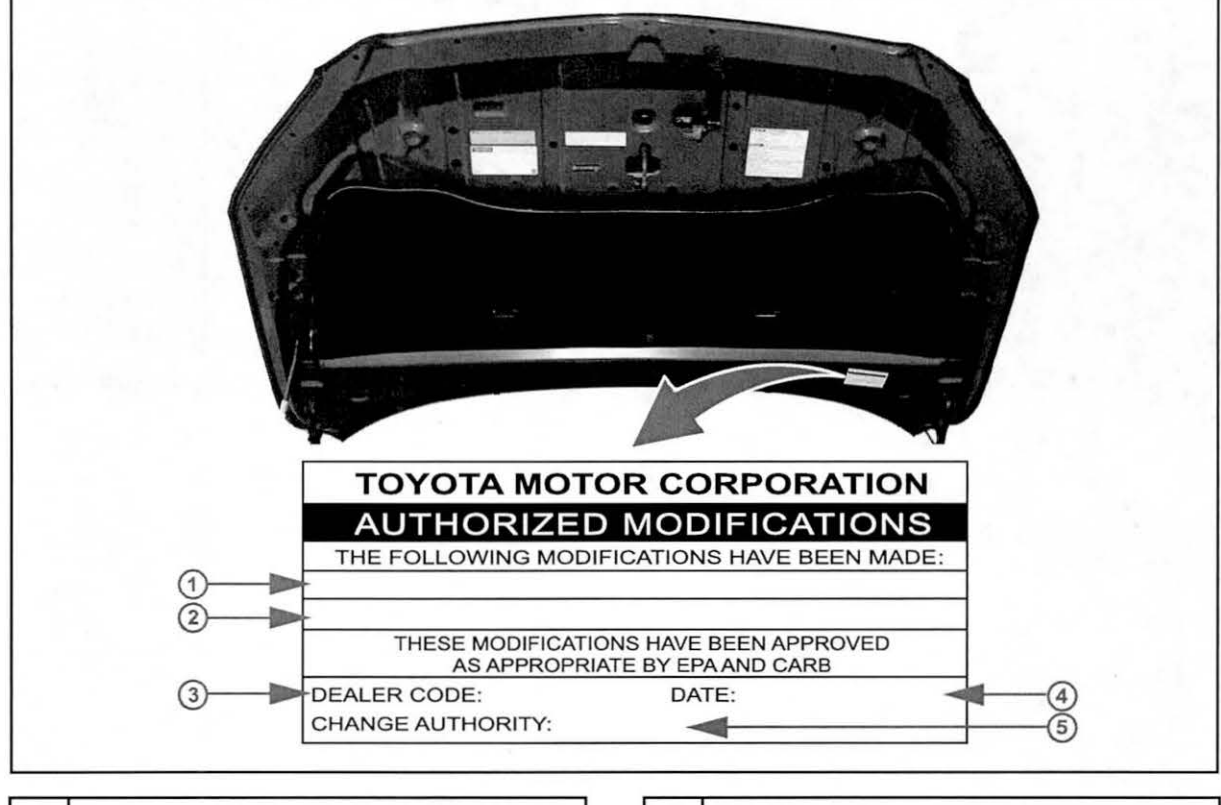

| 1 | Replacement ECU Part Number (i.e., 89881-0R011) |
|---|-------------------------------------------------|
| 2 | New Calibration ID(s) (i.e., 1.3.57)            |
| 3 | Dealer Code                                     |

| 4 | Date Completed |  |
|---|----------------|--|
| 5 | This SB Number |  |

6 - 100

# ECU Software Update: Charging System Improvement

# **Repair Procedure (Continued)**

2. Flash reprogram the EV Gateway Control ECU.

#### NOTE

- The GR8 Battery Diagnostic Station MUST be used in Power Supply Mode to maintain battery voltage at 13.5 volts while flash reprogramming the vehicle.
- For details on how to use the GR8 Battery Diagnostic Station, refer to the <u>GR8 Instruction Manual</u> located on the Technical Information System (TIS), *Diagnostics – Tools & Equipment – Battery Diagnostics.*

Follow the procedures outlined in Service Bulletin No. <u>T-SB-0043-13</u>, *"RAV4 EV ECU Flash Reprogramming Procedure"*, and flash reprogram the ECU with the NEW calibration file update.

- 3. Install the Authorized Modifications Label.
  - A. Using a permanent marker, enter the following information on the label:
    - ECU part number [Refer to the Parts Information section for the CURRENT PART NUMBER]
    - Calibration ID(s) [Refer to the Calibration Information chart for the NEW CALIBRATION ID]
    - Dealer Code
    - Repair Date
    - Change Authority [This SB number]
  - B. Affix the Authorized Modifications Label to the vehicle at the location shown in Figure 1. The Authorized Modifications Label is available through the MDC, P/N 00451-00001-LBL.
- 4. Test drive the vehicle to confirm proper vehicle operation.